powered by Milliman

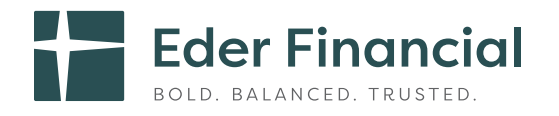

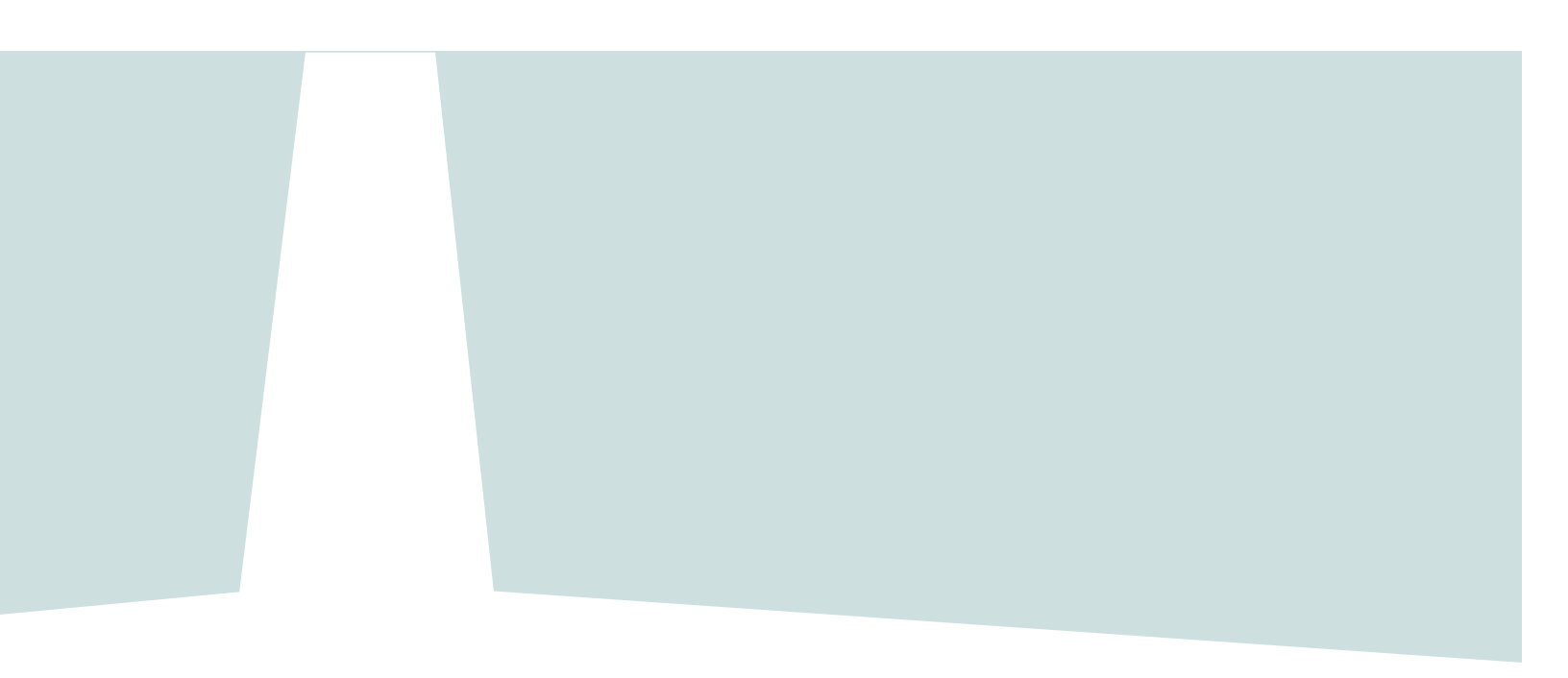

## How-To-Enroll Guide

ederfinancial.mybenefitchoice.com

## Your How-To-Enroll Guide

This **MyBenefitCHOICE enrollment website (ederfinancial.mybenefitchoice.com)** user guide will take you step-by-step through the registration process, highlight key features and help you enroll in the Eder Health and Life Benefits programs that are best suited for you and your family.

**New hires:** You have 31 days from your date of hire to enroll in the ancillary insurance products offered by Eder Financial. If you don't enroll within this 31-day window, you will need to wait until Open Enrollment in the fall of each year to enroll.

| 1                                                       | Registration and Log In Steps                  |
|---------------------------------------------------------|------------------------------------------------|
| My <b>Bene</b>                                          | fitchoice                                      |
| New User?                                               | Register                                       |
| Members:                                                |                                                |
| Username<br>Password                                    |                                                |
| Hide/<br>* Passv                                        | Show Password<br>vords are case sensitive.     |
| <b>Forgot your U</b><br>Reset your pas<br>Send your use | sername or Password?                           |
| Additio                                                 | nal Support                                    |
| If you have<br>during the                               | equestions or need help<br>enrollment process, |
| please con                                              | tact the Eder Health                           |
|                                                         | enter@milliman.com or                          |

- Go to ederfinancial.org, select Health and Life Benefits, then Member Portal.
   OR
  - Log in directly to ederfinancial.mybenefitchoice.com.

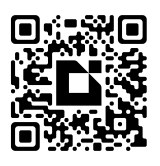

Register and Log in

#### **New Users**

Under MyBenefitCHOICE, select Register.

- You'll need your Social Security number, date of birth and zip code.
- Create a username and password.
- Confirm your personal information, benefits and beneficiaries.

Next time you visit the website, you will enter your username and password on the login page to access your information.

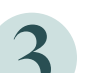

#### **Existing Users**

Enter your username and password, then select **Log In**, to access your information.

**If you forget your username or password,** use **Forgot your Username or Password?** at the bottom of the login page to reset your username or password.

## Verify Your Information

from our strategic partner,

Central Time.

Milliman, are available Monday

through Friday from 7 a.m. to 7 p.m.

Please take time to make sure everything is accurate on **ederfinancial.mybenefitchoice.com**. Check your personal information, beneficiaries and benefit elections as shown in the **Verify Personal Information** section on page 5 of this guide.

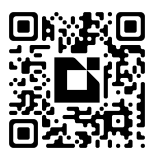

Scan to watch the How-To-Enroll

video (04:17)

2

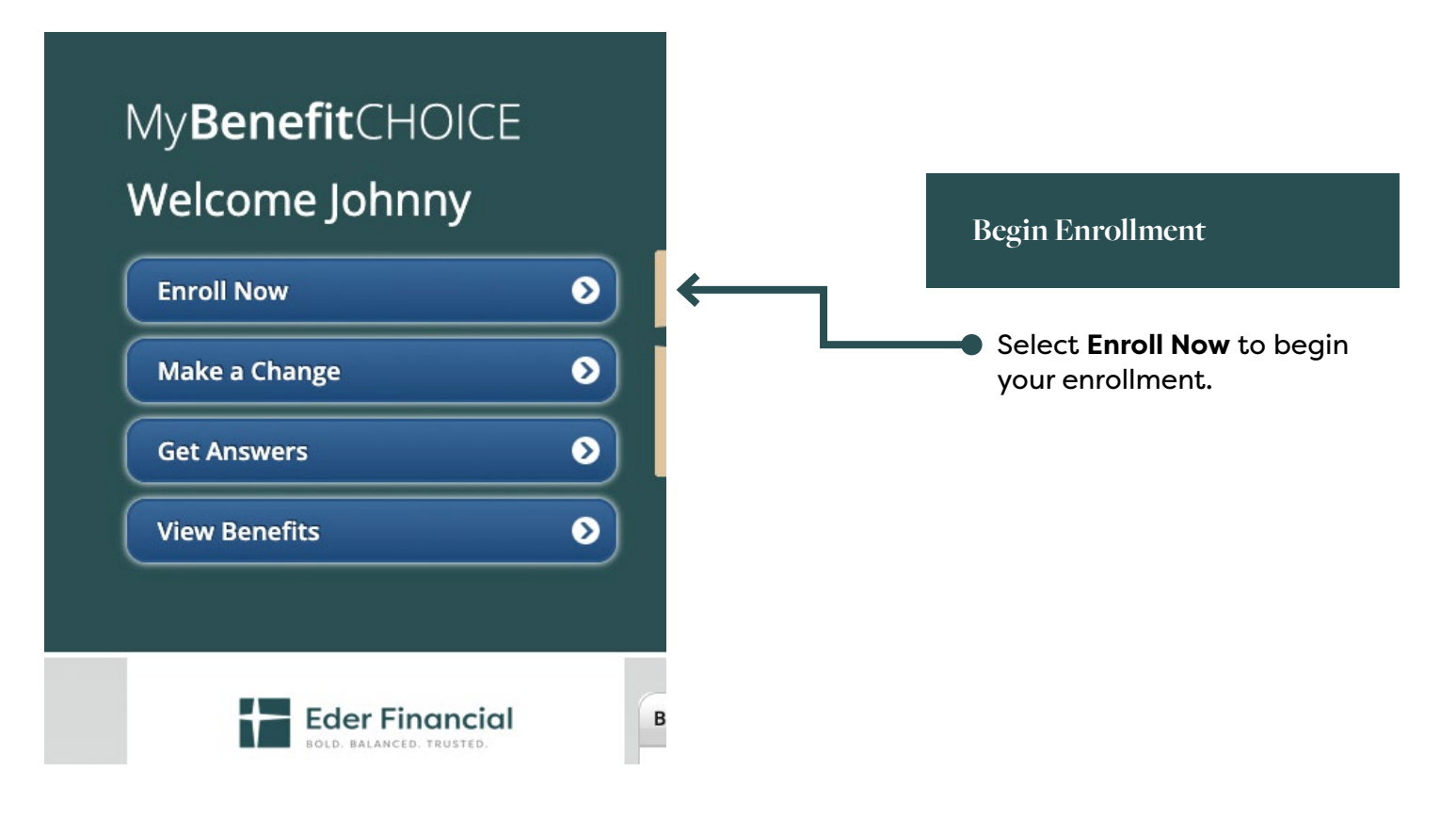

# MyBenefitCHOICE Account Settings | Contacts | Get Answers | Log Out Home > Mode Selection Eder Financial Note: BALANCED, TRUSTED. BOLD, BALANCED, TRUSTED.

#### HOW WOULD YOU LIKE TO ENROLL?

There are two ways to navigate through the enrollment process:

- Step-by-Step If you're enrolling for the first time or making a lot of changes, you can move through the screens chronologically by clicking on "Step-by-Step." Your elections will be saved as you move through the process.
- Pick-and-Choose If you have just one or two specific changes and want to navigate directly to these screens, click on "Pick-and-Choose."

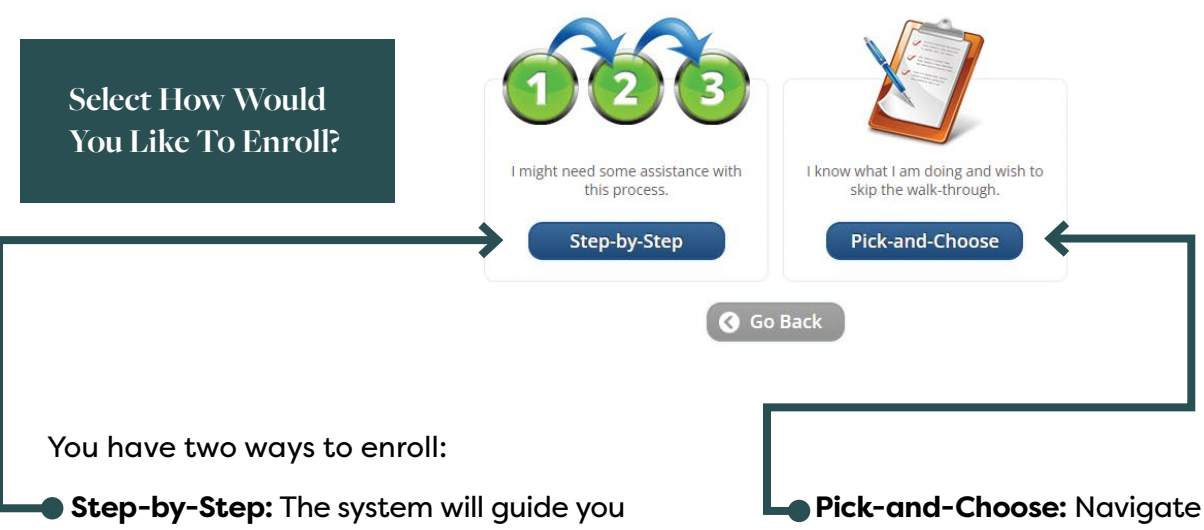

through each of your elections. Your elections will be saved as you move through the enrollment process. We encourage you to use the step-by-step process.  Pick-and-Choose: Navigate directly to the benefits you want to update.

| My <b>Benefit</b> CHOICE                                                      |                                                                                                    | Account Settings   Contacts   Cet Answers   Log Out                           |
|-------------------------------------------------------------------------------|----------------------------------------------------------------------------------------------------|-------------------------------------------------------------------------------|
| Home Get Answers                                                              |                                                                                                    |                                                                               |
| Enrollment Period                                                             | GET ANSWERS                                                                                                    | HELPFUL TIPS                                                                  |
| Items below may be changed even when you<br>aren't in an Enrollment Period () | Enrollment & Fligbility                                                                                                    |                                                                               |
| Summary of Benefits                                                           | Unsure of how to enroll or what the eligibility rules are? Find enrollment guides and instruction<br>dependent eligibility here. | is as well as                                                                 |
| Personal Information 🔊                                                        |                                                                                                    |                                                                               |
| Dependents 🔊                                                                  |                                                                                                    | Review Enrollment & Eligibility                                               |
| Health Savings Account. 🛛 🕥                                                   | Benefit Plan Information                                                                                                    |                                                                               |
| Group Accident 🕥                                                              | Documents, videos and links to health plans for medical, dental and vision benefits.                                             | and Benefit Plan Information                                                  |
| Beneficiaries 🔊                                                               |                                                                                                    |                                                                               |
| Pet Insurance 3                                                               |                                                                                                    |                                                                               |
| Upload Documents 3                                                            | Leaving your Organization                                                                                                    |                                                                               |
| Continuation O                                                                |                                                                                                    | On the <b>Get Answers</b> page, you w<br>find your benefits guide, eligibilit |

On the **Get Answers** page, you will find your benefits guide, eligibility information, benefit plan documents, videos, links to medical, dental, vision, life insurance, and more.

| My <b>Benefit</b> CHOICE                                                                                                    |                                                                                                    | Account Settings   Contacts   Get Answers   Log Out |
|----------------------------------------------------------------------------------------------------|----------------------------------------------------------------------------------------------------|-----------------------------------------------------|
| Home > Summary of Benefits                                                                                                    |                                                                                                    | Eder Financial<br>BOLD. BALANCED. TRUSTED.          |
| Current Mode<br>Choose my own path<br>Enrollment Period<br>• Open Enrollment ③                                                                                                    | SUMMARY OF BENEFITS<br>To view your personal elections for each benefit, click the blue question marks for ac | lditional information.                              |
| Summary of BenefitsImage: Comparison of the second second sec | Display amounts per pay period     Display amounts per month                                                  | ır Summary of Benefits                              |

The initial summary reflects your current benefits.

| Cho            |
|----------------|
| ln<br>na<br>Th |
| ea<br>Ar       |
| Re             |
|                |
|                |
|                |

#### Choose and Review Your Benefits

In the **Choose my own path** mode, you can navigate from section to section quickly.

The system will save your elections at the end of each step.

Anywhere that you see a question mark, hover over it for more information.

Review the benefits for which you are eligible and make any desired enrollment updates.

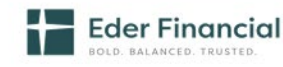

#### YOUR PERSONAL INFORMATION

Update your personal information. Please update any incorrect information below. For assistance, please contact your Eder Health and Life Benefits Service Center at 800-217-0067.

| Johnny Smith<br>1010 Made-up Lane                                                           |                                                                                                    |
|---------------------------------------------------------------------------------------------|----------------------------------------------------------------------------------------------------|
| Seattle, WA 98101<br>Home Phone:<br>Mobile Phone: NA I don't want to receive text messages. | Verify Your Personal Information                                                                    |
| Email1: bbt.support@milliman.com<br>Email2: bbt.support@milliman.com<br>Medicare Number: NA | Take time to verify your personal information, including your home address, phone number and email. |
| Edit Done                                                                                   | Select Done after verifying or updating your personal information.                                  |

#### DEPENDENT INFORMATION

Below is a list of your dependents currently on file.

IMPORTANT: Adding a dependent record to this section does not automatically enroll your dependent for coverage. Enter each benefit section to the left (medical, dental, etc.) and re-elect your benefits to make sure all dependents are covered.

#### Instructions:

- You may add a new dependent if you do not see the person's name.
- To change/edit information about a current dependent, click on the dependent's name below.
- Do not overwrite an existing dependent's information with a new dependent's information. Please add a new dependent instead.
- · After you have listed all dependents to be covered for benefits, continue with your enrollment process by clicking the "Continue" or "Done" button below.

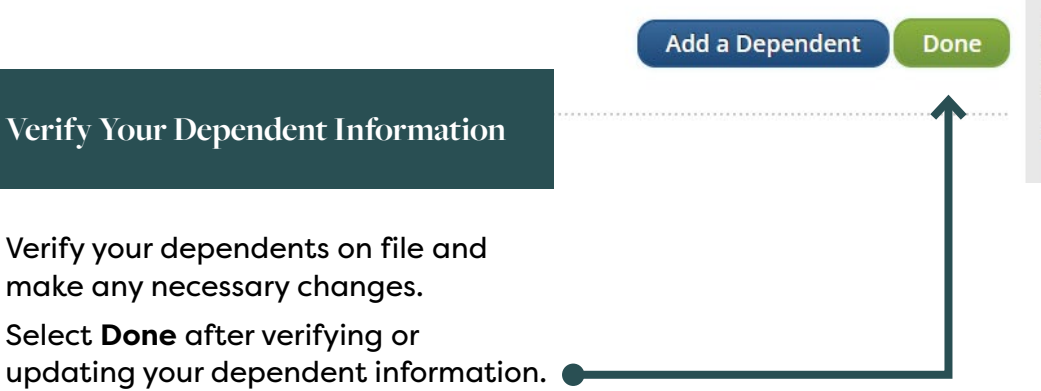

**Eder Financial** 

#### **HELPFUL TIPS**

Be sure to enroll only dependents who are eligible! Read Dependent Eligibility and Required Documentation carefully.

Covering someone who does not meet the eligibility requirements is considered fraud and can result in their coverage being terminated retroactively, your having to repay amounts previously paid, and other consequences.

Documentation (Social Security Number) may be required to prove dependent eligibility.

If a newborn does not yet have a Social Security Number, a birth certificate or adoption order is acceptable proof of eligibility.

More information can be found here:

### **BENEFICIARIES**

Beneficiaries receive insurance benefits upon your death. Beneficiaries can be dependents, relatives, friends, or even a trust. You may designate one beneficiary or split between two or more beneficiaries.

You have no beneficiaries on file. Select the Add a Beneficiary button to create a beneficiary and designate them for life insurance benefits.

\*All totals must equal 100%.

| Add a Beneficiary | Reset | Save & Cor |
|-------------------|-------|------------|
|-------------------|-------|------------|

#### ntinue

#### **Review Beneficiaries**

Review your beneficiaries for life and AD&D insurance to make sure the information is accurate and up to date.

Select Save & Continue after reviewing or updating your beneficiaries.

#### UPLOAD SUPPORTING DOCUMENTATION

Documentation is required if you have a life event. Listed below are the requirements for written notice and supporting documentation that you must provide for various situations.

| + Birth or Verifying a newly added child dependent | Center to verify the                                                                                                    |
|----------------------------------------------------|----------------------------------------------------------------------------------------------------|
| + Adoption                                         | If you experience an<br>the documents, plea                                                                                                    |
| + Marriage or Verifying a newly added Spouse       | and Life Benefits Ser<br>0067                                                                                                    |
| + Death of Participant or Dependent                | Participants who do<br>status changes with<br>must wait until the r<br>period to make char<br>Once documentatio<br>you will be alerted b<br>complete your elect |
| + Gain of Medicare                                 |                                                                                                    |
| + Gain of Medicaid                                 |                                                                                                    |

Choose File No file chosen

The following file types are supported for documentation upload: .pdf, .jpg, .jpeg, .png, .bmp, .gif, .doc, .docx

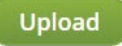

#### **Uploaded Files**

No files have been uploaded.

Please review your uploaded document to verify it is correct. Once you leave this page the document will no longer display on this page. Once the document has been verified and approved you will be contacted. If you need help uploading or have a question please contact the Eder Health and Life Benefits Service Center at 800-217-0067.

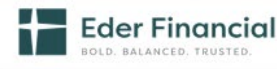

#### **HELPFUL TIPS**

- Designate your beneficiaries now! If you put it off (and end up not doing it), you risk having your insurance or retirement benefits go to an unintended person in case of your death. Taking just a minute or two now will ensure this protection goes to those you intend.
- Assign a contingent beneficiary, too, just in case. Your primary beneficiary or beneficiaries receive the proceeds of your account in the event of your death. But should your primary beneficiaries also be deceased, your contingent beneficiary would be next in line to receive the money.

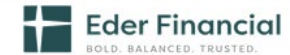

#### HELPFUL TIPS

Documentation must be submitted to the Eder Health and Life Benefits Service event.

y difficulties uploading ase call the Eder Health vice Center at 800-217-

not initiate family in the 31 day window next annual enrollment nges.

n has been approved y email that you can ion of benefits.

#### **Upload Supporting** Documentation

Documentation is required if you have a dependent that is pending or you have a life event during the year.

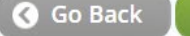

|                                                                                                    |                         | Eder Financial<br>BOLD. BALANCED. TRUSTED.                                          |
|----------------------------------------------------------------------------------------------------|-------------------------|-------------------------------------------------------------------------------------|
| CONFIRMATION STATEMENT                                                                                                    |                         |                                                                                     |
| lame of Employee:<br>phnny Smith<br>010 Made-up Lane<br>eattle, WA 98101                                                                                                    |                         | Election as of:<br>9/27/2023                                                        |
| nis statement confirms your healthcare, insurance, contributions, covered depend<br>our elections.                                                                                                    | dents and beneficiaries | Please review your benefits to make sure they reflect                               |
| this information does not accurately reflect your benefit choices or if you have an                                                                                                    | v questions please cor  | tast the Eder Health and Life Benefits Convise Contar                               |
| 00-217-0067 or contact.center@milliman.com.                                                                                                    | y questions pieuse cor  | tact the Eder Health and the benefits service Center                                |
| <ul> <li>Display amounts per pay period (26 periods)</li> <li>Display amounts per month</li> </ul>                                                                                                    | y questions preuse con  | lact the Eder Health and Life benefits service Center                               |
| <ul> <li>Display amounts per pay period (26 periods)</li> <li>Display amounts per month</li> <li>Benefits</li> </ul>                                                                                                    | , questions prese con   | Participant Contribution                                                            |
| Outrain a contract.center@milliman.com.  Display amounts per pay period (26 periods) Display amounts per month  Benefits  Medical Coverage Level: Highmark BCBS HDHP 2500 - Participant Only Effective Date: 10/1/2023 Pretax: Yes Johnny Smith: Self                                                                                                    | (7)<br>(7)              | Participant Contribution \$0.00                                                     |
| <ul> <li>Object of the end of the end of the</li></ul> | (?)<br>(?)<br>(?)       | Participant Contribution \$0.00 Confirm Your Elections and Complete Your Enrollment |

The confirmation page summarizes your elections.

Review this page to make sure everything is accurate:

- **Print** or **Email** yourself a confirmation statement. You will also receive a confirmation statement mailed to your home address after the enrollment period ends.
- Select **Done** when you have completed your enrollment.

You can return to the site at any time during the enrollment period to change your elections.

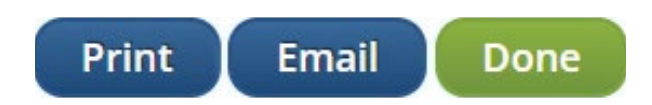

### Need Help?

If you have questions or need help, please contact the Eder Health and Life Benefits Service Center at **contact.center@milliman.com** or **800-217-0067**. Representatives from our strategic partner, Milliman, are available Monday through Friday from 7 a.m. to 7 p.m. Central Time.

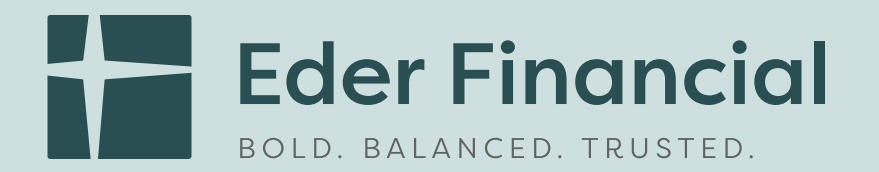

## 1505 Dundee Ave. • Elgin, IL 60120 • ederfinancial.org

| Enrollment Website:                              | ederfinancial.mybenefitchoice.com                                                                                                    |
|--------------------------------------------------|----------------------------------------------------------------------------------------------------|
| Eder Health and Life<br>Benefits Service Center: | 800-217-0067<br>Representatives from our strategic<br>partner, Milliman, are available<br>Monday through Friday from 7 a.m.<br>to 7 p.m. Central Time. |
| Email Address:                                   | contact.center@milliman.com                                                                                                    |